## L2TP

Choose L2TP (Layer 2 Tunneling Protocol) if your ISP uses a L2TP connection. Your ISP will provide you with a username and password. This option is typically used for DSL services.

| KEEBOX          |                                                     | WISONR                                       |   |
|-----------------|-----------------------------------------------------|----------------------------------------------|---|
| SYSTEM          | I 2TP                                               |                                              | * |
| WIZARD          |                                                     |                                              | - |
| INTERNET        | You can select the type of<br>WAN Interface Setting | the account you have with your ISP provider. |   |
| Status          | WAN Interface Type                                  | Dynamic IP V                                 |   |
| Dynamic IP      | Hostnamo                                            | W/160ND                                      | - |
| Static IP       | nosulame                                            |                                              | - |
| PPPOE           | MAC address                                         | Clone MAC                                    |   |
| РРТР            | PPTP Settings                                       |                                              |   |
| L2TP            | Login                                               |                                              |   |
| WIRELESS 2.4GHZ | Password                                            |                                              |   |
|                 | Service IP address                                  |                                              |   |
| FIREWALL        | мти                                                 | 1454 (512<=MTU Value<=1492)                  |   |
| ADVANCED        | Туре                                                | Keep Connection                              |   |
|                 | Idle Timeout                                        | (1-1000 Minutes)                             |   |
| TOOLS           |                                                     | Apply                                        | ~ |
|                 | ٢.                                                  |                                              | > |

| Fields             | Description                                                                       |
|--------------------|-----------------------------------------------------------------------------------|
| WAN Interface Type | Use the drop-down list to choose between Dynamic IP and Static IP.                |
| Hostname           | The selection appears when choosing Dynamic IP in WAN Interface Type. This        |
|                    | field is optional, but may be required by some ISPs. The default host name is the |
|                    | device name of the Router and may be changed.                                     |
| MAC address        | The selection appears when choosing Dynamic IP in WAN Interface Type. The         |
|                    | default MAC address is set to the WAN's physical interface MAC address on the     |
|                    | Router. You can use the <b>Clone MAC</b> button to copy the MAC address of the    |
|                    | Ethernet Card installed by your ISP and replace the WAN MAC address with the      |
|                    | MAC address of the Router. It is not recommended that you change the default      |
|                    | MAC address unless required by your ISP.                                          |
| My IP address      | The selection appears when choosing Static IP in WAN Interface Type. Enter        |
|                    | the IP address assigned by your ISP.                                              |
| My Subnet Mask     | Enter the subnet mask assigned by your ISP.                                       |
| Gateway IP Address | Enter the Gateway assigned by your ISP.                                           |
| Login              | Enter the L2TP login name.                                                        |
| Password           | Enter the L2TP password.                                                          |
| Service IP address | Enter the ISP service IP address.                                                 |
| MTU                | Maximum Transmission Unit is for optimal performance with some ISPs.              |
| Туре               | Use the drop-down list to select Keep Connection, Automatic Connection or         |
|                    | Manual Connection.                                                                |

Idle Timeout This is an age-out value, in minutes, before the Router times out.

Click **Apply** to save the changes.

# Wireless 2.4GHZ

This chapter provides more manual settings about Wireless connection.

#### **Basic**

This window allows you to define SSID and the channel for the wireless connection.

| KEEBOX          |                                                      | W150NR                                                                                                    |
|-----------------|------------------------------------------------------|----------------------------------------------------------------------------------------------------|
| SYSTEM          | Basic                                                |                                                                                                    |
| WIZARD          |                                                      |                                                                                                    |
| INTERNET        | This page allows you to<br>used for the wireless sta | define SSID, and Channel for the wireless connection. These parameters are<br>ations to connect to the Wireless Router. |
|                 | Radio                                                |                                                                                                    |
| WIRELESS 2.4GHZ | Schedule                                             | Always Vew Schedule                                                                                                    |
| Basic           | Wireless Mode                                        | 2.4 GHz (802.11b/g/n) 👻                                                                                                 |
| Advanced        | SSID                                                 | KEEBOX W150NR                                                                                                    |
| WPS             | Auto channel                                         |                                                                                                    |
| Client List     | Channel                                              | 7 💌                                                                                                    |
| FIREWALL        | WMM Enable                                           | ☑ (Wireless QoS)                                                                                                    |
| ADVANCED        |                                                      | Apply Cancel                                                                                                    |
| TOOLS           |                                                      |                                                                                                    |
|                 |                                                      |                                                                                                    |
|                 |                                                      |                                                                                                    |
|                 |                                                      |                                                                                                    |

| Fields        | Description                                                                            |
|---------------|----------------------------------------------------------------------------------------|
| Radio         | Use the radio buttons to enable or disable the wireless function.                      |
| Schedule      | Use the drop-down list to choose the appropriate time to enable the wireless function. |
|               | Select Always to enable the function all the time. To create a new schedule, click New |
|               | Schedule to link to System > Schedule.                                                 |
| Wireless Mode | Use the drop-down list to choose the type of wireless.                                 |
| SSID          | Service Set Identifier (SSID) is the name of the wireless network.                     |
| Auto channel  | Click Enable to allow the Router to select the channel with the least amount of        |
|               | interference. Click <b>Disable</b> to manually select the channel below.               |
| Channel       | Use the drop-down list to select the channel of wireless network.                      |
| WMM Enable    | Tick the check box to enable Wi-Fi Multimedia to enjoy basic quality of service        |
|               | features.                                                                              |

## Advanced

This window allows you to change the behavior of the 802.11g wireless radio from the standard settings. Be aware that any changes to the factory default settings may adversely affect the behavior of your network.

| KEEBOX          |                                                                                        |                                                                                                    | W150NR                                                                                                    |  |
|-----------------|----------------------------------------------------------------------------------------|----------------------------------------------------------------------------------------------------|----------------------------------------------------------------------------------------------------|--|
| SYSTEM          | Advanced                                                                               |                                                                                                    |                                                                                                    |  |
| WIZARD          |                                                                                        |                                                                                                    |                                                                                                    |  |
| INTERNET        | These settings are only for<br>wireless LAN.These setting<br>on your Broadband router. | more technicall<br>s should not be                                                                                                    | ly advanced users who have a sufficient knowledge about<br>e changed unless you know what effect the changes will have |  |
| WIRELESS 2.4GHZ | Fragment Threshold:                                                                    | 2346                                                                                                    | (1500-2346)                                                                                                    |  |
| Basic           | RTS Threshold:                                                                         | 2346                                                                                                    | (256-2346)                                                                                                    |  |
| Advanced        | Beacon Interval:                                                                       | 100                                                                                                    | (200-1000)                                                                                                    |  |
| Security        | DTIM Period:                                                                           | 1                                                                                                    | (1-225)                                                                                                    |  |
| WPS             | Preamble Type:                                                                         | O Short P                                                                                                    | reamble 💿 Long Preamble                                                                                                |  |
| Client List     | CTS Protection:                                                                        | Auto      C     Auto      C     Auto     C     Auto     C     Auto     C | Always 🔿 None                                                                                                    |  |
| FIREWALL        | Band Width:                                                                            | 20/40 MHz                                                                                                    | z(Auto) 🔽                                                                                                    |  |
| ADVANCED        | Tx Power:                                                                              | 100% 💌                                                                                                    |                                                                                                    |  |
|                 | Short Guard Interval:                                                                  |                                                                                                    |                                                                                                    |  |
| TOOLS           |                                                                                        | 2                                                                                                    |                                                                                                    |  |
|                 |                                                                                        |                                                                                                    | Apply Cancel                                                                                                    |  |

| Fields             | Description                                                                                                    |
|--------------------|----------------------------------------------------------------------------------------------------|
| Fragment Threshold | The fragmentation threshold, which is specified in bytes, determines whether packets will be fragmented.                                                                                                    |
| RTS Threshold      | This value should remain at its default setting of 2346. If inconsistent data flow is a problem, only a minor modification should be made.                                                                                                    |
| Beacon Interval    | Beacons are packets sent by an Access Point to synchronize a wireless network.<br>Specify a value. 100 is the default setting and is recommended.                                                                                                    |
| DTIM Period        | A DTIM is a countdown informing clients of the next window for listening to broadcast and multicast messages.                                                                                                    |
| Preamble Type      | Select Short or Long Preamble. The Preamble defines the length of the CRC block for communication between the wireless router and the roaming wireless network adapters.                                                                                                    |
| CTS Protection     | CTS is a function used to minimize collisions among wireless devices on a wireless local area network (LAN). CTS will make sure the wireless network is clear before a wireless client attempts to send wireless data. Enabling CTS will add overhead and may lower wireless through put. |
| Band Width         | Use the drop-down list to select the bandwidth. Select <b>20/40 MHz (Auto)</b> if you are using both 802.11n and non-802.11n wireless devices. Select <b>20 MHz</b> if you are not using any 802.11n wireless clients.                                                                    |

| Tx Power             | Use the drop-down list to select the percentage of Tx Power.                   |
|----------------------|--------------------------------------------------------------------------------|
| Short Guard Interval | Check this box to reduce the guard interval time therefore increasing the data |
|                      | capacity. However, it's less reliable and may create higher data loss.         |

Click **Apply** to save the changes.

**Security** This window allows you to configure the wireless security settings.

| KEEBOX          |                                                      | WISONF                                                                                                    |      |
|-----------------|------------------------------------------------------|----------------------------------------------------------------------------------------------------|------|
| SYSTEM          | Security                                             |                                                                                                    |      |
| WIZARD          |                                                      |                                                                                                    |      |
| INTERNET        | This page allows you set<br>could prevent any unauth | tup the wireless security. Turn on WEP or WPA by using Encryption Keys<br>norized access to your wireless network. | 5    |
|                 | Broadcast SSID                                       | Enable 💌                                                                                                    |      |
| WIRELESS 2.4GHZ | VVMM                                                 | Enable 👻                                                                                                    |      |
| Basic           | Encryption                                           | Disable                                                                                                    |      |
| Advanced        | -                                                    |                                                                                                    | _    |
| WPS             |                                                      | Apply Can                                                                                                    | ncel |
| Client List     |                                                      |                                                                                                    |      |
| FIREWALL        |                                                      |                                                                                                    |      |
| ADVANCED        |                                                      |                                                                                                    |      |
| TOOLS           | _                                                    |                                                                                                    |      |
|                 |                                                      |                                                                                                    |      |
|                 |                                                      |                                                                                                    |      |
|                 |                                                      |                                                                                                    | -    |

| Fields         | Description                                                                            |
|----------------|----------------------------------------------------------------------------------------|
| Broadcast SSID | Use the drop-down list to broadcasting the SSID or not.                                |
| WMM            | Use the drop-down list to enable or disable Wi-Fi Multimedia.                          |
| Encryption     | Use the drop-down list to select the wireless security mode. The available choices are |
|                | WEP, WEA Only, WPA2 Only and WPA/WPA2 Mixed.                                           |

#### WEP

Select WEP from the Encryption drop-down list to see the following window.

| Security                                                 |                                                                                                    |
|----------------------------------------------------------|----------------------------------------------------------------------------------------------------|
| This page allows you setup<br>could prevent any unauthor | o the wireless security. Turn on WEP or WPA by using Encryption Keys rized access to your wireless network. |
| Broadcast SSID                                           | Enable 💌                                                                                                    |
| <b>VVMM</b>                                              | Enable V                                                                                                    |
| Encryption                                               | WEP                                                                                                    |
| Authentication type                                      | Open System O Shared Key                                                                                    |
| Key Length                                               | 64-bit 💌                                                                                                    |
| Key type                                                 | ASCII (5 characters)                                                                                        |
| Default key                                              | Key1 💌                                                                                                    |
| Encryption Key 1                                         |                                                                                                    |
| Encryption Key 2                                         |                                                                                                    |
| Encryption Key 3                                         |                                                                                                    |
| Encryption Key 4                                         |                                                                                                    |

| Fields              | Description                                                                     |
|---------------------|---------------------------------------------------------------------------------|
| Authentication type | Click the radio buttons to select Open System or Shared Key. Shared key provide |
|                     | greater security.                                                               |
| Key Length          | Select either 64Bit or 128Bit encryption from the drop-down list.               |
| Key type            | Select ASCII (5 characters) or ASCII (10 characters) from the drop-down list.   |
| Default key         | Select the default key for the wireless from the drop-down list.                |
| Encryption Key 1 to | Enter WEP key here. Make sure you enter this key exactly on all your wireless   |
| 4                   | devices.                                                                        |

Click **Apply** to save the changes.

WPA Only / WPA2 Only / WPA/WPA2 Mixed Select other types of wireless security modes from the Encryption drop-down list to see the following window.

| roadcast SSID           | Enable 🖌             |
|-------------------------|----------------------|
| /MM                     | Enable 💟             |
| ncryption               | WPA Only             |
| SK / EAP type           | O PSK O EAP          |
| /PA type                | ◯ TKIP ◯ AES ⓒ Mixed |
| ADIUS Server IP address | S.                   |
| ADIUS Server port       |                      |
| ADIUS Server password   |                      |

| Fields           | Description                                                                   |
|------------------|-------------------------------------------------------------------------------|
| PSK / EAP type   | Use the radio button to select <b>PSK</b> or <b>EAP</b> type.                 |
| WPA type         | Use the radio button to select <b>TKIP</b> , <b>AES</b> or <b>Mixed</b> type. |
| RADIUS Server IP | Enter the IP address of a RADIUS server.                                      |
| address          |                                                                               |
| RADIUS Server    | Enter the port you are using with the RADIUS server.                          |
| port             |                                                                               |
| RADIUS Server    | Enter the passport of the RADIUS server.                                      |
| password         |                                                                               |

Click **Apply** to save the changes.

#### **WPS**

Wi-Fi Protected Setup (WPS) provides an easier way to allow your wireless clients to connection to your network, using PIN or Push Button (PBC) method.

| KEEBOX          |                                                                                         | WISONR                                                                                                    |       |
|-----------------|-----------------------------------------------------------------------------------------|----------------------------------------------------------------------------------------------------|-------|
| SYSTEM          | WPS                                                                                     |                                                                                                    | ~     |
| WIZARD          |                                                                                         |                                                                                                    |       |
| INTERNET        | WPS (Wi-Fi Protected Setu<br>your network, using using F<br>access the unit's Wi-Fi Pro | up) provides an easier way to allow your wireless clients to connect to<br>PIN or Push Button (PBC) method.This page allows you to setup and<br>tected Setup settings. |       |
| WIRELESS 2.4GHZ | WPS                                                                                     | ✓ Enable                                                                                                    |       |
| Basic           | Wi-Fi Protected Setup Information                                                       |                                                                                                    |       |
| Advanced        | WPS Current Status:                                                                     | Enabled/Unconfigured                                                                                                    |       |
| Security        | Self Pin Code                                                                           | 68460600                                                                                                    | illi. |
| WPS             | SSID                                                                                    | KEEBOX W150NR                                                                                                    |       |
| Client List     | Authentication Mode                                                                     | Disabled                                                                                                    |       |
| FIREWALL        | Passphrase Key                                                                          |                                                                                                    |       |
|                 | WPS Via Push Button                                                                     | Start to Process                                                                                                    |       |
|                 | WPS via PIN                                                                             | Start to Process                                                                                                    |       |
| TOOLS           |                                                                                         |                                                                                                    |       |
|                 |                                                                                         | Apply Cancel                                                                                                    | ~     |
|                 | <                                                                                       |                                                                                                    | Ē     |

#### The following fields can be configured:

| Fields         | Description                                                                         |
|----------------|-------------------------------------------------------------------------------------|
| WPS            | Tick the Enable check box to enable the Wi-Fi protected setup function. Deselect to |
|                | disable the function.                                                               |
| Passphrase Key | Enter a key for connecting the wireless network.                                    |
| WPS via Push   | This virtual Start to Process button has the same function as the physical WPS      |
| button         | button on the hardware device. Click to start WPS connection.                       |
| WPS via PIN    | Enter the password for WPS connection and click Start to Process to start WPS       |
|                | connection.                                                                         |

Click **Apply** to save the changes.

### **Client List**

This window displays all the clients of wireless connection.

| outer        |
|--------------|
| Idle<br>Time |
|              |
|              |
|              |
|              |
|              |
|              |
|              |
|              |
|              |

Click the **Refresh** button to update the status.

# Firewall

This chapter provides more choices for firewall setup.

### Advanced

This window allows you to choose more firewall settings.

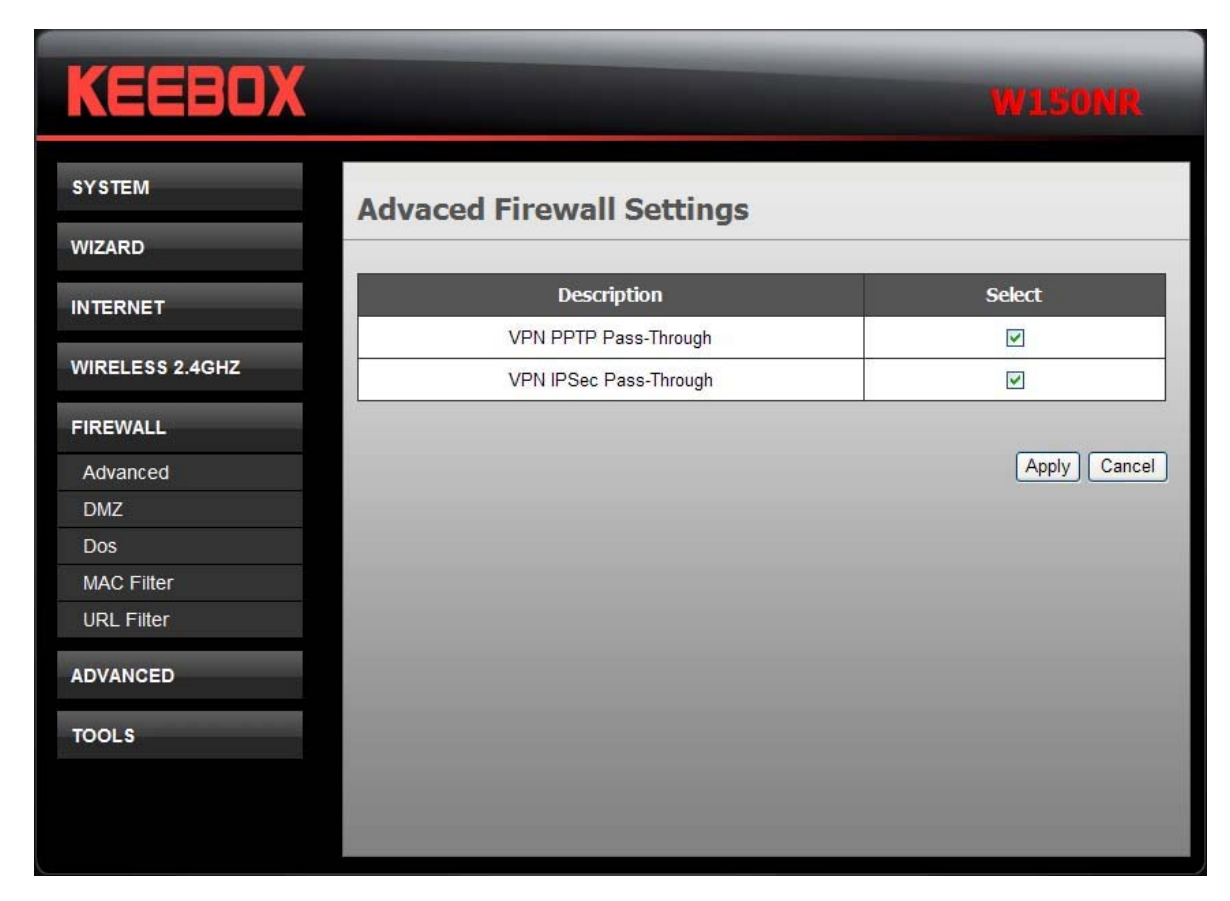

Tick the check box to select the firewall settings. Click **Apply** to save the changes.

#### DMZ

This window allows you to set up a DMZ host and to set up firewall rules. If you have a client PC that cannot run Internet applications properly from behind the Router, then you can set the client up for unrestricted Internet access. It allows a computer to be exposed to the Internet. Enter the IP address of the internal computer that will be the DMZ host. Adding a client to the DMZ (Demilitarized Zone) may expose your local network to a variety of security risks, so only use this option as a last resort.

| KEEBOX          |                                                             |                                                |                                                                              |                                          |
|-----------------|-------------------------------------------------------------|------------------------------------------------|------------------------------------------------------------------------------|------------------------------------------|
| SYSTEM          | DMZ                                                         |                                                |                                                                              |                                          |
| WIZARD          |                                                             |                                                |                                                                              |                                          |
| INTERNET        | If you have a local client P<br>firewall,you can open unres | C that cannot run an<br>stricted two-way Inter | Internet application properly from I<br>net access for this client by defini | behind the NAT<br>ng a Virtual DMZ Host. |
| WIRELESS 2 4GHZ | Enable DMZ                                                  |                                                |                                                                              |                                          |
| WIRELESS 2.4GHZ | Local IP Address :                                          | 0.0.0.0                                        | Please select a PC.                                                          | ~                                        |
| FIREWALL        |                                                             |                                                |                                                                              |                                          |
| Advanced        |                                                             |                                                |                                                                              | Apply Cancel                             |
| DMZ             |                                                             |                                                |                                                                              |                                          |
| Dos             |                                                             |                                                |                                                                              |                                          |
| MAC Filter      |                                                             |                                                |                                                                              |                                          |
| URL Filter      |                                                             |                                                |                                                                              |                                          |
| ADVANCED        |                                                             |                                                |                                                                              | _                                        |
| TOOLS           |                                                             |                                                |                                                                              |                                          |
|                 |                                                             |                                                |                                                                              |                                          |
|                 |                                                             |                                                |                                                                              |                                          |
|                 |                                                             |                                                |                                                                              |                                          |

| Fields           | Description                                                               |
|------------------|---------------------------------------------------------------------------|
| Enable DMZ       | Check this box to enable DMZ.                                             |
| Local IP Address | Enter the IP address of the computer you would like to open all ports to. |

# DoS

The firewall can detect and block Denial of Service (DoS) attackes.

| KEEBOX          |                                                                              | W150NR                                                                                                    |
|-----------------|------------------------------------------------------------------------------|----------------------------------------------------------------------------------------------------|
| SYSTEM          | DoS                                                                          |                                                                                                    |
| WIZARD          |                                                                              |                                                                                                    |
| INTERNET        | The Firewall can detec<br>Connection with invalid<br>resourcess that Interne | t and block DOS attacks, DOS (Denial of Service) attacks can flood your Internet<br>I packets and connection requests, using so much bandwidth and so many<br>at access becomes unavailable. |
| WIRELESS 2.4GHZ | Block DoS :                                                                  | ○ Enable ④ Disable                                                                                                    |
| FIREWALL        |                                                                              | Apply Cancel                                                                                                    |
| Advanced        |                                                                              |                                                                                                    |
| DMZ             |                                                                              |                                                                                                    |
| Dos             |                                                                              |                                                                                                    |
| MAC Filter      |                                                                              |                                                                                                    |
| URL Filter      |                                                                              |                                                                                                    |
| ADVANCED        |                                                                              |                                                                                                    |
| TOOLS           |                                                                              |                                                                                                    |
|                 |                                                                              |                                                                                                    |
|                 |                                                                              |                                                                                                    |
|                 |                                                                              |                                                                                                    |

Click the **Enable** radio button to detect and block the DoS attacks. Click **Apply** to save the changes.

### **MAC Filter**

Use MAC (Media Access Control) Filters to allow or deny LAN (Local Area Network) computers by their MAC addresses from accessing the Network.

| KEEBOX          |                                                                      |                                |                 |           |        |
|-----------------|----------------------------------------------------------------------|--------------------------------|-----------------|-----------|--------|
| SYSTEM          | MAC Filter                                                           |                                |                 |           |        |
| WIZARD          |                                                                      |                                |                 |           |        |
| INTERNET        | MAC Filters are used to deny or al Enable MAC filtering              | llow LAN computers from ac     | cessing the Int | ternet.   |        |
| WIRELESS 2.4GHZ | Deny all clients with MAC address listed below to access the network |                                |                 |           |        |
| FIREWALL        | Allow all clients with MAC addres                                    | s listed below to access the n | etwork          | Schedule  | _      |
| Advanced        | Description                                                          |                                | Aluma           | Naw Schoo | lulo   |
| DMZ             |                                                                      |                                | Always          | New Ocnet | June   |
| Dos             | Add Reset                                                            |                                |                 |           |        |
| MAC Filter      |                                                                      |                                |                 |           |        |
| URE Filter      | MAC Filtering table:                                                 |                                |                 |           |        |
| ADVANCED        | NO. Description                                                      | LAN MAC                        | Address         | Schedule  | Select |
| TOOLS           | Delete Selected Delete                                               | a All Reset                    |                 |           |        |
|                 |                                                                      |                                |                 | Apply     | Cancel |

| Fields          | Description                                                                         |
|-----------------|-------------------------------------------------------------------------------------|
| Enable MAC      | Tick Enable Wireless MAC Filter check box and click the Deny all clients with       |
| filtering       | MAC address listed below to access the network, or Allow all clients with           |
|                 | MAC address listed below to access the network of the filtering policy.             |
| Description     | Enter the description for this MAC filtering rule.                                  |
| LAN MAC address | Enter the MAC address of LAN to block.                                              |
| Schedule        | Use the drop-down list to choose the appropriate time to enable the MAC filtering   |
|                 | function. Select <b>Always</b> to enable the function all the time. To create a new |
|                 | schedule, click <b>New Schedule</b> to link to <b>System &gt; Schedule</b> .        |

Click Add to save the changes and see the rule in the MAC Filtering table. To remove a specific entry, tick the corresponding check boxes under **Select**, and click **Delete Selected**. To remove all entries, click **Delete All**. Click **Reset** to clear all the information that has not been saved.

### **URL Filter**

Use this window to deny access to specified websites.

| KEEBOX          |                                       |                                              |                                      |
|-----------------|---------------------------------------|----------------------------------------------|--------------------------------------|
| SYSTEM          | URI Filter                            |                                              |                                      |
| WIZARD          |                                       |                                              |                                      |
| INTERNET        | You can block access<br>the Web site. | to certain Web sites by entering either a fu | ull URL address or just a keyword of |
| WIRELESS 2 4GHZ | Enable URL Bl                         | ocking                                       | -                                    |
|                 | URL/keyword                           |                                              |                                      |
| FIREWALL        | Schedule                              | Always 🖌 New Schedule                        |                                      |
| Advanced        |                                       |                                              |                                      |
| DMZ             | Add Reset                             |                                              |                                      |
| Dos             | Current LIRL Block                    | ring Table                                   |                                      |
| MAC Filter      | NO                                    | IIPL/konword                                 | Schedule Select                      |
| URL Filler      |                                       | UNLINEYWOID                                  | Schedule                             |
| ADVANCED        | Delete Selected                       | Delete All Reset                             |                                      |
| TOOLS           |                                       |                                              | Apply Cancel                         |
|                 |                                       |                                              |                                      |

| Fields              | Description                                                                        |  |
|---------------------|------------------------------------------------------------------------------------|--|
| Enable URL Blocking | Tick the check box to enable the function.                                         |  |
| URL/keyword         | Enter the IP address or keyword to block.                                          |  |
| Schedule            | Use the drop-down list to choose the appropriate time to enable the MAC            |  |
|                     | filtering function. Select Always to enable the function all the time. To create a |  |
|                     | new schedule, click New Schedule to link to System > Schedule.                     |  |

Click **Add** to save the changes and see the rule in the MAC Filtering table. To remove a specific entry, tick the corresponding check boxes under **Select**, and click **Delete Selected**. To remove all entries, click **Delete All**. Click **Reset** to clear all the information that has not been saved.

# Advanced

This chapter include the more advanced features used for network management and security.

## NAT

Network Address Translation (NAT) re-writes the source and/or destination addresses of IP packets as they pass through a Router or firewall. NAT enables multiple hosts on a private network to access the Internet using a single public IP address.

| KEEBOX          |                                                                  |                                                                                                    | W150NR                                                            |
|-----------------|------------------------------------------------------------------|----------------------------------------------------------------------------------------------------|-------------------------------------------------------------------|
| SYSTEM          | NAT                                                              |                                                                                                    |                                                                   |
| WIZARD          |                                                                  |                                                                                                    |                                                                   |
| INTERNET        | NAT(Network Addres<br>packets as they pas<br>access the Internet | ss Translation) involves re-writing the source and/<br>s though a Router or firewall, NAT enable multiple<br>using a single public IP address. | or destination addresses of IP<br>e hosts on a private network to |
| WIRELESS 2.4GHZ | NAT                                                              |                                                                                                    |                                                                   |
| FIREWALL        |                                                                  |                                                                                                    | Apply Cancel                                                      |
| ADVANCED        |                                                                  |                                                                                                    |                                                                   |
| NAT             |                                                                  |                                                                                                    |                                                                   |
| Port Forwarding |                                                                  |                                                                                                    |                                                                   |
| Port Trigger    |                                                                  |                                                                                                    |                                                                   |
| UPnP            |                                                                  |                                                                                                    |                                                                   |
| Qos             |                                                                  |                                                                                                    |                                                                   |
| Routing         |                                                                  |                                                                                                    |                                                                   |
| TOOLS           |                                                                  |                                                                                                    |                                                                   |

Click the **Enable** radio button and the **Apply** button to enable the NAT function.

**Port Forwarding** Port Forwarding is used to redirect data to a single PC.

| <b>KEEBO</b>    |                                                                              | W150NR                                                                                                    |
|-----------------|------------------------------------------------------------------------------|----------------------------------------------------------------------------------------------------|
| SYSTEM          | Port Forwar                                                                  | ding                                                                                                    |
| WIZARD          | Tortrorwar                                                                   |                                                                                                    |
| INTERNET        | You can configure the<br>Web or FTP at your loo<br>will redirect the externa | router as a Virtual Server allowing remote users to access services such as<br>cal PC. Depending on the requested service (TCP/UDP) port number, the router<br>al service request to the appropriate internal server (located at one of your local |
| WIRELESS 2.4GHZ | Enable Port For                                                              | warding                                                                                                    |
| FIREWALL        | Description                                                                  |                                                                                                    |
| ADVANCED        | Local IP                                                                     |                                                                                                    |
| NAT             | Protocol                                                                     | Both 💌                                                                                                    |
| Port Forwarding | Local Port                                                                   |                                                                                                    |
| Port Trigger    | Public Port                                                                  |                                                                                                    |
| UPnP            | Schedule                                                                     | Always V New Schedule                                                                                                    |
| Qos             |                                                                              |                                                                                                    |
| Routing         | Add Reset                                                                    |                                                                                                    |
| TOOLS           | 24-Current Port Fo                                                           | orwarding Table                                                                                                    |
|                 | NO Description                                                               | I ocal IP II ocal Port Type Public Port Schedule Select                                                                                                    |

| Fields      | Description                                                                            |
|-------------|----------------------------------------------------------------------------------------|
| Enable Port | Tick the check box to enable the function.                                             |
| Forwarding  |                                                                                        |
| Description | Enter the description of this rule.                                                    |
| Local IP    | Enter a local IP address.                                                              |
| Protocol    | Use the drop-down list to select the protocol as TCP, UDP or Both.                     |
| Local Port  | Enter the local port.                                                                  |
| Public Port | Enter a public port.                                                                   |
| Schedule    | Use the drop-down list to choose the appropriate time to enable the MAC filtering      |
|             | function. Select Always to enable the function all the time. To create a new schedule, |
|             | click New Schedule to link to System > Schedule.                                       |

Click Add to save the changes and see the rule in the MAC Filtering table. To remove a specific entry, tick the corresponding check boxes under Select, and click Delete Selected. To remove all entries, click Delete All. Click Reset to clear all the information that has not been saved.

### **Port Trigger**

Some applications require multiple connections, such as Internet gaming, video conferencing, Internet telephony and others. These applications have difficulties working through NAT (Network Address Translation). Special Applications makes some of these applications work with the Router.

| KEEBOX          |                                                             | WISONR                                                                                           |     |
|-----------------|-------------------------------------------------------------|--------------------------------------------------------------------------------------------------|-----|
| SYSTEM          | Port Trigger                                                |                                                                                                  | ~   |
| WIZARD          | i ore myger                                                 |                                                                                                  | -   |
| INTERNET        | Port Triggering, also called a normally do not function who | Special Applications allows you to use Internet applications which<br>en used behind a firewall. |     |
|                 | 🛛 Enable Trigger Port                                       |                                                                                                  |     |
| WIRELESS 2.4GHZ | Description                                                 |                                                                                                  |     |
| FIREWALL        | Popular applications                                        | Application Name V Add                                                                           | -   |
| ADVANCED        | Trigger port                                                | ~                                                                                                |     |
| NAT             | Trigger type                                                | Both 💌                                                                                           |     |
| Port Forwarding | Public Port                                                 |                                                                                                  |     |
| Port Trigger    | Public type                                                 | Both 💌                                                                                           |     |
| UPnP            | Schedule                                                    | Always Vew Schedule                                                                              |     |
| Qos             | -                                                           |                                                                                                  |     |
| Routing         | Add Reset                                                   |                                                                                                  |     |
| TOOLS           | 24-Current Trigger-Po                                       | rt Table:                                                                                        |     |
|                 | NO Trigger port Trigg                                       | er type Public Port Public type Name Schedule Selec                                              | t 🗸 |

| Fields         | Description                                                                                   |
|----------------|-----------------------------------------------------------------------------------------------|
| Enable Trigger | Tick the check box to enable the function.                                                    |
| Port           |                                                                                               |
| Description    | Enter the description of this rule.                                                           |
| Popular        | Use the drop-down list to select an application or click Add to create a new one.             |
| applications   |                                                                                               |
| Trigger port   | This is the port used to trigger the application. It can be either a single port or a range   |
|                | of ports.                                                                                     |
| Trigger type   | Use the drop-down list to select the trigger type as TCP, UDP or Both.                        |
| Public port    | This is the port number on the WAN side that will be used to access the application.          |
| Public type    | Use the drop-down list to select the pblic type as TCP, UDP or Both.                          |
| Schedule       | Use the drop-down list to choose the appropriate time to enable the MAC filtering             |
|                | function. Select <b>Always</b> to enable the function all the time. To create a new schedule, |
|                | click New Schedule to link to System > Schedule.                                              |

Click **Add** to save the changes and see the rule in the MAC Filtering table. To remove a specific entry, tick the corresponding check boxes under **Select**, and click **Delete Selected**. To remove all entries, click **Delete All**. Click **Reset** to clear all the information that has not been saved.

### UPnP

UPnP supports zero-configuration networking and automatic discovery for many types of networked devices. When enabled, it allows other devices that support UPnP to dynamically join a network, obtain an IP address, convey its capabilities, and learn about the presence and capabilities of other devices. DHCP and DNS service can also be used if available on the network. UPnP also allows supported devices to leave a network automatically without adverse effects to the device or other devices on the network. UPnP is a protocol supported by diverse networking media including Ethernet, Firewire, phone line, and power line networking.

| KEEBOX          |                                                                                                    |                     |              |
|-----------------|----------------------------------------------------------------------------------------------------|---------------------|--------------|
| SYSTEM          | UPnP                                                                                                    |                     |              |
| WIZARD          |                                                                                                    |                     |              |
| INTERNET        | Universal Plug and Play is designed to support zero-configuration, 'invisible' networking, and automatic discovery for a range of device from a wide range of vendors. With UPnP, a device can dynamically join a network, obtain an IP address and learn about the presence and capabilities of other devices all |                     |              |
| WIRELESS 2.4GHZ | UPnP                                                                                                    | Enable      Disable | ler unecuy   |
| FIREWALL        | 30                                                                                                    |                     | J.           |
| ADVANCED        |                                                                                                    |                     | Apply Cancel |
| NAT             |                                                                                                    |                     |              |
| Port Forwarding |                                                                                                    |                     |              |
| Port Trigger    |                                                                                                    |                     |              |
| UPnP            |                                                                                                    |                     |              |
| Qos             |                                                                                                    |                     |              |
| Routing         |                                                                                                    |                     |              |
| TOOLS           |                                                                                                    |                     |              |
|                 |                                                                                                    |                     |              |
|                 |                                                                                                    |                     |              |

To enable UPnP for any available connection, click the Enable radio button, and click the Apply button.

## QoS

The QoS Engine option helps improve your network gaming performance by prioritizing applications. By default the QoS Engine settings are disabled and application priority is not classified automatically

| KEEBOX               |                                                                                                    | WISONR                                                                                                    |
|----------------------|----------------------------------------------------------------------------------------------------|----------------------------------------------------------------------------------------------------|
| SYSTEM               | QoS                                                                                                  |                                                                                                    |
| WIZARD               |                                                                                                    |                                                                                                    |
| INTERNET             | Quality of Service (QoS) refer<br>network traffic. The primary go<br>jitter and latency (required by | is to the capability of a network to provide better service to selected<br>bal of QoS is to provide priority including dedicated bandwidth, controlled<br>is some real-time and interactive traffic), and improved loss |
| WIRELESS 2.4GHZ      | other flows fail.                                                                                    | It is making sure that providing priority for one or more flows does not make                                                                                                    |
| FIREWALL             | Enable QoS Engine                                                                                    |                                                                                                    |
|                      | Automatic Uplink Speed                                                                               |                                                                                                    |
| ADVANCED             | Measured Uplink Speed                                                                                | Not Estimated                                                                                                    |
| NAT                  | Manual Uplink Speed                                                                                  | kbps << Select Transmission Rate V                                                                                                    |
| Port Forwarding      | Connection Type                                                                                      |                                                                                                    |
| Port Trigger<br>UPnP | Detected xDSL or Other<br>Frame Relay Network                                                        |                                                                                                    |
| Qos                  |                                                                                                    |                                                                                                    |
| Routing              |                                                                                                    | Apply Cancel                                                                                                    |
| TOOLS                |                                                                                                    |                                                                                                    |
|                      |                                                                                                    |                                                                                                    |
|                      |                                                                                                    |                                                                                                    |

| Fields         | Description                                                                                      |
|----------------|--------------------------------------------------------------------------------------------------|
| Enable QoS     | Tick the check box to enable this option for better performance and experience with              |
| Engine         | online games and other interactive applications, such as VoIP.                                   |
| Automatic      | Tick the check box to automatically determine the uplink speed of your Internet                  |
| Uplink Speed   | connection.                                                                                      |
| Measured       | The speed at which data can be transferred from the Router to your ISP. This is                  |
| Uplink Speed   | determined by your ISP.                                                                          |
| Manual Uplink  | Enter the uplink speed.                                                                          |
| Speed          |                                                                                                  |
| Connection     | Use the drop-down menu to select the connection type among Auto-detect, <b>xDSL Or</b>           |
| Туре           | Other Frame Relay Network and Cable or Other Broadband Network.                                  |
| Detected xDSL  | When <b>Connection Type</b> is set to <b>Auto-detect</b> , the automatically detected connection |
| or Other Frame | type is displayed here.                                                                          |
| Relav Network  |                                                                                                  |

**Routing** This window allows you to define static routes to defined destinations.

| KEEBOX          |         |                  |                   |                            |             |              |
|-----------------|---------|------------------|-------------------|----------------------------|-------------|--------------|
| SYSTEM          | Rou     | itina            |                   |                            |             |              |
| WIZARD          |         |                  |                   |                            |             |              |
| INTERNET        | The Ro  | INTIC ROUTING    | you to define sta | tic routes to specific des | stinations. |              |
| WIRELESS 2.4GHZ | Interfa | ice              | LAN-1(192.        | 168.10.1) 💌                |             |              |
| EIREWALL        | Destin  | ation            |                   |                            |             |              |
| FINEWALL        | Subne   | et Mask          |                   |                            |             |              |
| ADVANCED        | Gatew   | /ay              |                   |                            |             |              |
| NAT             |         |                  |                   |                            |             |              |
| Port Forwarding | Add     | Reset            |                   |                            |             |              |
| Port Trigger    |         |                  |                   | _                          | _           | -            |
| UPnP            | 24-C0   | Irrent Static-Ro | uting Table       | 1                          |             |              |
| Qos             | NO.     | Interface        | Destination       | Subnet Mask                | Gateway     | Select       |
| Routing         |         |                  |                   |                            |             |              |
| TOOLS           | De      | lete Selected    | Delete All        | eset                       |             | only Cancel  |
|                 |         |                  |                   |                            | -           | white cancer |

| Fields         | Description                                                                           |
|----------------|---------------------------------------------------------------------------------------|
| Static Routing | Tick this checkbox to enable or disable static routes to defined destinations.        |
| Interface      | Use the drop-down menu to choose the Interface that the IP packet must use to transit |
|                | out of the Router.                                                                    |
| Destination    | The IP address of the packets that will take this route.                              |
| Subnet Mask    | Enter the subnet mask of the IP address                                               |
| Gateway        | Enter the next hop to be taken if this route is used.                                 |

Click **Add** to save the changes and see the rule in the MAC Filtering table. To remove a specific entry, tick the corresponding check boxes under **Select**, and click **Delete Selected**. To remove all entries, click Delete All. Click Reset to clear all the information that has not been saved.

# Tools

### Password

This window allows you to change the password and default IP address of the Router.

| KEEBOX          |                                                         |                                               |                        |
|-----------------|---------------------------------------------------------|-----------------------------------------------|------------------------|
| SYSTEM          | Password                                                |                                               |                        |
| WIZARD          |                                                         |                                               |                        |
| INTERNET        | You can change the password that you use t<br>password. | to access the router, this <u>is not</u> your | ISP account            |
|                 | Old Password                                            |                                               |                        |
| WIRELESS 2.4GHZ | New Password                                            |                                               |                        |
| FIREWALL        | Repeat New Password                                     |                                               |                        |
| ADVANCED        | Remote management allows the ro                         | outer to be configured from the Internet      | et by a web browser, A |
| TOOLS           | Host Address                                            | Port                                          | Enable                 |
| Password        |                                                         | 80 ~                                          |                        |
| Time            |                                                         |                                               |                        |
| DDNS            |                                                         |                                               |                        |
| Diagnostic      |                                                         |                                               | Apply Cancel           |
| Firmware        |                                                         |                                               |                        |
|                 |                                                         |                                               |                        |
| Backup          |                                                         |                                               |                        |

| Fields       | Description                                                                  |
|--------------|------------------------------------------------------------------------------|
| Old Password | Enter the existing password when log in the Router.                          |
| New Password | Enter a new login password.                                                  |
| Repeat New   | Retype the new login password.                                               |
| Password     |                                                                              |
| Host Address | Enter the Internet IP address of the computer that has access to the Router. |
| Port         | Enter a port number to access the Router.                                    |
| Enable       | Tick the check box to enable the remote management function.                 |

**Time** This window allows you to configure time and date of the Router.

| KEEBOX          |                                                                                        | WISONR                                                                                                    |
|-----------------|----------------------------------------------------------------------------------------|----------------------------------------------------------------------------------------------------|
| SYSTEM          | Time                                                                                   |                                                                                                    |
| WIZARD          |                                                                                        |                                                                                                    |
| INTERNET        | The Router reads the corre<br>accordingly. The Daylight<br>zone setting is used by the | ect time from NTP servers on the Internet and sets its system clock<br>Savings option merely advances the system clock by one hour. The time<br>le system clock when displaying the correct time in schedule and the log files. |
| WIRELESS 2.4GHZ | Time Setup                                                                             | Synchronize with PC                                                                                                    |
| FIREWALL        | PC Date and Time                                                                       | Thursday, May 06, 2010 2:52:13 PM                                                                                                    |
|                 | Time Zone                                                                              | (GMT-08:00) Pacific Time (US & Canada); Tijuana                                                                                                    |
| ADVANCED        | Daylight Saving                                                                        |                                                                                                    |
| TOOLS           |                                                                                        |                                                                                                    |
| Password        |                                                                                        | Apply Cancel                                                                                                    |
| Time            |                                                                                        |                                                                                                    |
| DDNS            |                                                                                        |                                                                                                    |
| Diagnostic      |                                                                                        |                                                                                                    |
| Firmware        |                                                                                        |                                                                                                    |
| Backup          |                                                                                        |                                                                                                    |
| Restart         |                                                                                        |                                                                                                    |
|                 |                                                                                        |                                                                                                    |

| Fields          | Description                                                                          |
|-----------------|--------------------------------------------------------------------------------------|
| Time Setup      | Use the drop-down list to synchronize the Router's time with your computer or an NTP |
|                 | server.                                                                              |
| PC Date and     | This field appears when selecting Synchronize with PC in the Time Setup drop-down    |
| Time            | list. This field displays the current PC time.                                       |
| NTP Time        | This field appears when selecting Synchronize with the NTP Server in the Time        |
| Server          | Setup drop-down list. Enter the IP address of the NTP server.                        |
| Time Zone       | Use the drop-down list to select your time zone.                                     |
| Daylight Saving | Tick the <b>Enable</b> check box to enable daylight saving.                          |

### DDNS

The Router supports DDNS (Dynamic Domain Name Service). The Dynamic DNS service allows a dynamic public IP address to be associated with a static host name in any of the many domains, allowing access to a specified host from various locations on the Internet. This is enabled to allow remote access to a host by clicking a hyperlinked URL in the form hostname.dyndns.org, Many ISPs assign public IP addresses using DHCP, this can make it difficult to locate a specific host on the LAN using standard DNS. If for example you are running a public web server or VPN server on your LAN, this ensures that the host can be located from the Internet if the public IP address changes. DDNS requires that an account be setup with one of the supported DDNS providers.

| SYSTEM DDNS WIZARD DDNS allows u password and Dynamic DNS Server Addre FIREWALL ADVANCED Password    | sers to map a static domain name to a dynamic IP address. You must get an account,<br>your static domain name from the DDNS service provider. |
|----------------------------------------------------------------------------------------------------|----------------------------------------------------------------------------------------------------|
| WIZARD UDDNS allows of password and WIRELESS 2.4GHZ FIREWALL ADVANCED Host Name Password Password    | sers to map a static domain name to a dynamic IP address. You must get an account,<br>your static domain name from the DDNS service provider. |
| INTERNET DDNS allows u password and Dynamic DNS WIRELESS 2.4GHZ FIREWALL Host Name ADVANCED Password | sers to map a static domain name to a dynamic IP address. You must get an account,<br>your static domain name from the DDNS service provider. |
| WIRELESS 2.4GHZ  FIREWALL  ADVANCED  Dynamic DNS Server Addre Username Password                      | Enable O Disable                                                                                                    |
| FIREWALL Server Addree<br>ADVANCED Username<br>Password                                              |                                                                                                    |
| FIREWALL Host Name ADVANCED Password                                                                 | \$5                                                                                                    |
| ADVANCED Username                                                                                    |                                                                                                    |
| Password                                                                                             |                                                                                                    |
|                                                                                                    |                                                                                                    |
| TOOLS                                                                                                |                                                                                                    |
| Password                                                                                             | Apply Cancel                                                                                                    |
| Time                                                                                                 |                                                                                                    |
| DDNS                                                                                                 |                                                                                                    |
| Diagnostic                                                                                           |                                                                                                    |
| Firmware                                                                                             |                                                                                                    |
| Backup                                                                                               |                                                                                                    |
| Restart                                                                                              |                                                                                                    |

| Fields         | Description                                                                          |
|----------------|--------------------------------------------------------------------------------------|
| Dynamic DNS    | Click the <b>Enable</b> radio button to enable supporting for DDNS.                  |
| Server Address | Select one of the DDNS registration organizations form those listed in the pull-down |
|                | menu.                                                                                |
| Host Name      | Enter the host name of the DDNS server.                                              |
| Username       | Enter the username given to you by your DDNS server.                                 |
| Password       | Enter the password or key given to you by your DDNS server.                          |

**Diagnostic** This window is used to test connectivity of the Router.

| KEEBOX                                           |                                               | WISONR |
|--------------------------------------------------|-----------------------------------------------|--------|
| SYSTEM                                           | Diagnostic                                    |        |
| WIZARD                                           | blaghoodio                                    |        |
|                                                  | This page can diagnose the current network st | tatus. |
| INTERNET                                         | Address to Ping                               | Start  |
| WIRELESS 2.4GHZ                                  | Ping Result                                   |        |
| FIREWALL                                         |                                               |        |
| ADVANCED                                         |                                               |        |
| TOOLS                                            |                                               |        |
| Password                                         |                                               |        |
|                                                  |                                               |        |
| Time                                             |                                               |        |
| Time<br>DDNS                                     |                                               |        |
| Time<br>DDNS<br>Diagnostic                       |                                               |        |
| Time<br>DDNS<br>Diagnostic<br>Firmware           |                                               |        |
| Time<br>DDNS<br>Diagnostic<br>Firmware<br>Backup |                                               |        |

| Fields          | Description                                                  |
|-----------------|--------------------------------------------------------------|
| Address to Ping | Enter the IP Address that you wish to Ping, and click Start. |
| Ping Result     | The field displays the result after pinging.                 |

**Firmware** This window is for upgrading firmware of the Router.

| Firmware                                                                                                    |                                                                                                    |
|----------------------------------------------------------------------------------------------------|----------------------------------------------------------------------------------------------------|
|                                                                                                    |                                                                                                    |
| You can upgrade the firmware of the router in this page.<br>local hard drive of your computer.Click on Browse to brow<br>update. | Ensure, the firmware you want to use is on the<br>wse and locate the firmware to be used for your                                                                                                    |
| Firmware                                                                                                    | _                                                                                                    |
| Firmware File:                                                                                                    | Browse                                                                                                    |
|                                                                                                    |                                                                                                    |
|                                                                                                    | Apply Cancel                                                                                                    |
|                                                                                                    |                                                                                                    |
|                                                                                                    |                                                                                                    |
|                                                                                                    |                                                                                                    |
|                                                                                                    |                                                                                                    |
|                                                                                                    |                                                                                                    |
|                                                                                                    |                                                                                                    |
|                                                                                                    |                                                                                                    |
|                                                                                                    | Firmware          Firmware         You can upgrade the firmware of the router in this page is local hard drive of your computer.Click on Browse to broupdate.         Firmware         Firmware         Firmware File: |

Click Browse to locate the new firmware and click Apply to start firmware upgrade.

**Backup** This window allows you to set the Route to original factory default setting, back up the configurations and restore the configuration you saved in the local computer.

| KEEBOX          |                                                                                              | W150NR                                                                                                    |
|-----------------|----------------------------------------------------------------------------------------------|----------------------------------------------------------------------------------------------------|
| SYSTEM          | Backup                                                                                       |                                                                                                    |
| WIZARD          |                                                                                              |                                                                                                    |
| INTERNET        | Use BACKUP to save the rout<br>RESTORE to restore the save<br>DEFAULT to force the router to | er's current configuration to a file named config.dlf. You can use<br>d configuration. Alternatively, you can use RESTORE TO FACTORY<br>o restore the factory default settings. |
| WIRELESS 2.4GHZ | Restore to factory default                                                                   | Reset                                                                                                    |
| FIREWALL        | Backup Settings                                                                              | Save                                                                                                    |
| ADVANCED        | Restore Settings                                                                             | Browse Upload                                                                                                    |
| TOOLS           |                                                                                              | ·                                                                                                    |
| Password        |                                                                                              |                                                                                                    |
| Time            |                                                                                              |                                                                                                    |
| DDNS            |                                                                                              |                                                                                                    |
| Diagnostic      |                                                                                              |                                                                                                    |
| Firmware        |                                                                                              |                                                                                                    |
| Backup          |                                                                                              |                                                                                                    |
| Restart         |                                                                                              |                                                                                                    |

| Fields             | Description                                                                                     |
|--------------------|-------------------------------------------------------------------------------------------------|
| Restore to factory | Click the <b>Reset</b> button to restore all configuration settings back to its factory default |
| default            | settings. The Router will reboot with the factory default settings including IP settings        |
|                    | (192.168.10.1) and administrator password.                                                      |
| Backup Settings    | Click the <b>Save</b> button to save the current Router configuration settings to a file on the |
|                    | hard disk of the computer.                                                                      |
| Restore Settings   | Click <b>Browse</b> to locate the configuration file you saved for the Router and click the     |
|                    | Upload button to transfer the settings to the Router.                                           |

## Restart

This window is for you to restart the Router.

| KEEBOX          | W150NR                                                                                                    |
|-----------------|----------------------------------------------------------------------------------------------------|
| SYSTEM          | Restart                                                                                                    |
| WIZARD          |                                                                                                    |
| INTERNET        | In the event the system stops responding correctly or stops functioning, you can perform a reset. Your settings will not be changed. To perform the reset, click on the APPLY button. You will be asked to confirm your decision. The reset will be completed when the LED Power light stops blinking. |
| WIRELESS 2.4GHZ |                                                                                                    |
| FIREWALL        | Apply Cancel                                                                                                    |
| ADVANCED        |                                                                                                    |
| TOOLS           |                                                                                                    |
| Password        |                                                                                                    |
| Time            |                                                                                                    |
| DDNS            |                                                                                                    |
| Diagnostic      |                                                                                                    |
| Firmware        |                                                                                                    |
| Backup          |                                                                                                    |
| Restart         |                                                                                                    |

Click **Apply** to restart the Router.

# **Limited Warranty**

KEEBOX warrants its products against defects in material and workmanship, under normal use and service, for the following lengths of time from the date of purchase.

#### W150NR – 1 Year Warranty

#### AC/DC Power Adapter, Cooling Fan, and Power Supply carry 1 year warranty.

If a product does not operate as warranted during the applicable warranty period, KEEBOX shall reserve the right, at its expense, to repair or replace the defective product or part and deliver an equivalent product or part to the customer. The repair/replacement unit's warranty continues from the original date of purchase. All products that are replaced become the property of KEEBOX. Replacement products may be new or reconditioned. KEEBOX does not issue refunds or credit. Please contact the point-of-purchase for their return policies.

KEEBOX shall not be responsible for any software, firmware, information, or memory data of customer contained in, stored on, or integrated with any products returned to KEEBOX pursuant to any warranty.

There are no user serviceable parts inside the product. Do not remove or attempt to service the product by any unauthorized service center. This warranty is voided if (i) the product has been modified or repaired by any unauthorized service center, (ii) the product was subject to accident, abuse, or improper use (iii) the product was subject to conditions more severe than those specified in the manual.

Warranty service may be obtained by contacting KEEBOX within the applicable warranty period and providing a copy of the dated proof of the purchase. Upon proper submission of required documentation a Return Material Authorization (RMA) number will be issued. An RMA number is required in order to initiate warranty service support for all KEEBOX products. Products that are sent to KEEBOX for RMA service must have the RMA number marked on the outside of return packages and sent to KEEBOX prepaid, insured and packaged appropriately for safe shipment. Customers shipping from outside of the USA and Canada are responsible for return shipping fees. Customers shipping from outside of the USA are responsible for custom charges, including but not limited to, duty, tax, and other fees.

WARRANTIES EXCLUSIVE: IF THE KEEBOX PRODUCT DOES NOT OPERATE AS WARRANTED ABOVE, THE CUSTOMER'S SOLE REMEDY SHALL BE, AT KEEBOX'S OPTION, REPAIR OR REPLACE. THE FOREGOING WARRANTIES AND REMEDIES ARE EXCLUSIVE AND ARE IN LIEU OF ALL OTHER WARRANTIES, EXPRESSED OR IMPLIED, EITHER IN FACT OR BY OPERATION OF LAW, STATUTORY OR OTHERWISE, INCLUDING WARRANTIES OF MERCHANTABILITY AND FITNESS FOR A PARTICULAR PURPOSE. KEEBOX NEITHER ASSUMES NOR AUTHORIZES ANY OTHER PERSON TO ASSUME FOR IT ANY OTHER LIABILITY IN CONNECTION WITH THE SALE, INSTALLATION MAINTENANCE OR USE OF KEEBOX'S PRODUCTS.

KEEBOX SHALL NOT BE LIABLE UNDER THIS WARRANTY IF ITS TESTING AND EXAMINATION DISCLOSE THAT THE ALLEGED DEFECT IN THE PRODUCT DOES NOT EXIST OR WAS CAUSED BY CUSTOMER'S OR ANY THIRD PERSON'S MISUSE, NEGLECT, IMPROPER INSTALLATION OR TESTING, UNAUTHORIZED ATTEMPTS TO REPAIR OR MODIFY, OR ANY OTHER CAUSE BEYOND THE RANGE OF THE INTENDED USE, OR BY ACCIDENT, FIRE, LIGHTNING, OR OTHER HAZARD.

LIMITATION OF LIABILITY: TO THE FULL EXTENT ALLOWED BY LAW KEEBOX ALSO EXCLUDES FOR ITSELF AND ITS SUPPLIERS ANY LIABILITY, WHETHER BASED IN CONTRACT OR TORT (INCLUDING NEGLIGENCE), FOR INCIDENTAL, CONSEQUENTIAL, INDIRECT, SPECIAL, OR PUNITIVE DAMAGES OF ANY KIND, OR FOR LOSS OF REVENUE OR PROFITS, LOSS OF BUSINESS, LOSS OF INFORMATION OR DATE, OR OTHER FINANCIAL LOSS ARISING OUT OF OR IN CONNECTION WITH THE SALE, INSTALLATION, MAINTENANCE, USE, PERFORMANCE, FAILURE, OR INTERRUPTION OF THE POSSIBILITY OF SUCH DAMAGES, AND LIMITS ITS LIABILITY TO REPAIR, REPLACEMENT, OR REFUND OF THE PURCHASE PRICE PAID, AT KEEBOX'S OPTION. THIS DISCLAIMER OF LIABILITY FOR DAMAGES WILL NOT BE AFFECTED IF ANY REMEDY PROVIDED HEREIN SHALL FAIL OF ITS ESSENTIAL PURPOSE.

#### Governing Law: This Limited Warranty shall be governed by the laws of the state of California.

Some KEEBOX products include software code written by third party developers. These codes are

subject to the GNU General Public License ("GPL") or GNU Lesser General Public License ("LGPL").

Go to <u>http://www.KEEBOX.com/gpl</u> or <u>http://www.KEEBOX.com</u> Download section and look for the desired KEEBOX product to access to the GPL Code or LGPL Code. These codes are distributed WITHOUT WARRANTY and are subject to the copyrights of the developers. KEEBOX does not provide technical support for these codes. Please go to <u>http://www.gnu.org/licenses/gpl.txt</u> or <u>http://www.gnu.org/licenses/lgpl.txt</u> for specific terms of each license.

This device complies with Part 15 of the FCC Rules. Operation is subject to the following two conditions: (1) this device may not cause harmful interference, and (2) this device must accept any interference received, including interference that may cause undesired operation.

This equipment has been tested and found to comply with the limits for a Class B digital device, pursuant to part 15 of the FCC Rules. These limits are designed to provide reasonable protection against harmful interference in a residential installation. This equipment generates, uses and can radiate radio frequency energy and, if not installed and used in accordance with the instructions, may cause harmful interference to radio communications. However, there is no guarantee that interference will not occur in a particular installation. If this equipment does cause harmful interference to radio or television reception, which can be determined by turning the equipment off and on, the user is encouraged to try to correct the interference by one or more of the following measures:

-Reorient or relocate the receiving antenna.

-Increase the separation between the equipment and receiver.

-Connect the equipment into an outlet on a circuit different from that to which the receiver is connected.

-Consult the dealer or an experienced radio/ TV technician for help.

## Prohibition of Co-location

This device and its antenna(s) must not be co-located or operating in conjunction with any other antenna or transmitter.

## CAUTION:

Any changes or modifications not expressly approved by the grantee of this device could void the user's authority to operate the equipment.

This equipment must be installed and operated in accordance with provided instructions and the antenna(s) used for this transmitter must be installed to provide a separation distance of at least 20 cm from all persons and must not be co-located or operating in conjunction with any other antenna or transmitter. End-users and installers must be provide with antenna installation instructions and transmitter operating conditions for satisfying RF exposure compliance.

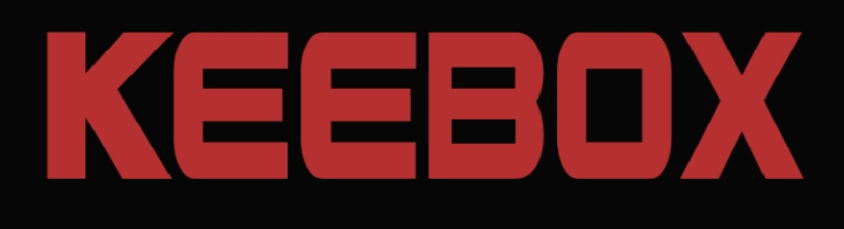

Copyright © 2010 KEEBOX. All Rights Reserved.